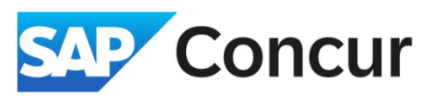

**Objective**: Go over the steps on how to use the Mileage Calculator in Concur which will automatically calculate the dollar amount for the personal miles used during your trip.

1. Click 'Add Expense' and select 'Personal Car Mileage' from the expense type list.

| Add Exp   | ense to Report                      |
|-----------|-------------------------------------|
| New Expe  | Available Expenses (0)              |
| Select an | expense type for the new expense    |
| persona   | al                                  |
| Search by | expense type, category, description |
|           |                                     |
| ∧ Re      | cently Used                         |
| ∧ Re      | Cently Used Personal Car Mileage    |
| ▲ Re      | Personal Car Mileage Mileage        |

 Complete all required fields for the expense entry. Enter the location, including the city or address, as this will enable the 'Mileage Calculator' to automatically calculate the mileage. Then Select 'Mileage Calculator'

| Details Itemizations |                                   |                     |                  |
|----------------------|-----------------------------------|---------------------|------------------|
| Allocate             |                                   |                     |                  |
| Evnense Tvne *       |                                   |                     | * Required field |
| Personal Car Mileage |                                   |                     | × •              |
| Transaction Date *   | Reason for Personal Car Mileage * | From Location *     | To Location *    |
| 05/16/2025           | Airport to SLAC                   | SFO                 | SLAC             |
| Payment Type         | Comment/Business Reason           |                     |                  |
| Personal Card/Cash   |                                   |                     |                  |
|                      |                                   |                     |                  |
| Distance *           |                                   |                     |                  |
| 0                    |                                   |                     |                  |
| Amount *             | Currency                          | Reimbursement Rates | Request *        |
| 0.00                 | US, Dollar (USD)                  | USD 0.7 per mile    | None Selected    |
| Comment to Approver  |                                   |                     | 0/500            |
|                      |                                   |                     |                  |
|                      |                                   |                     |                  |
|                      |                                   |                     | 4                |
|                      |                                   |                     |                  |

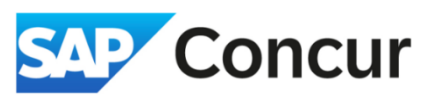

- 3. Waypoints will be automatically populated from the previous window (if location is entered correctly). The distance in miles will appear at the bottom.
  - > If the business location address is correct, select 'Add Mileage to Expense.'

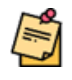

Our policy allows only one around trip per to the airport. However, if a traveler can demonstrate that opting for two round trips would have been more cost-effective (e.g., compared to parking expense at the airport), we will reimburse for the additional round trip.

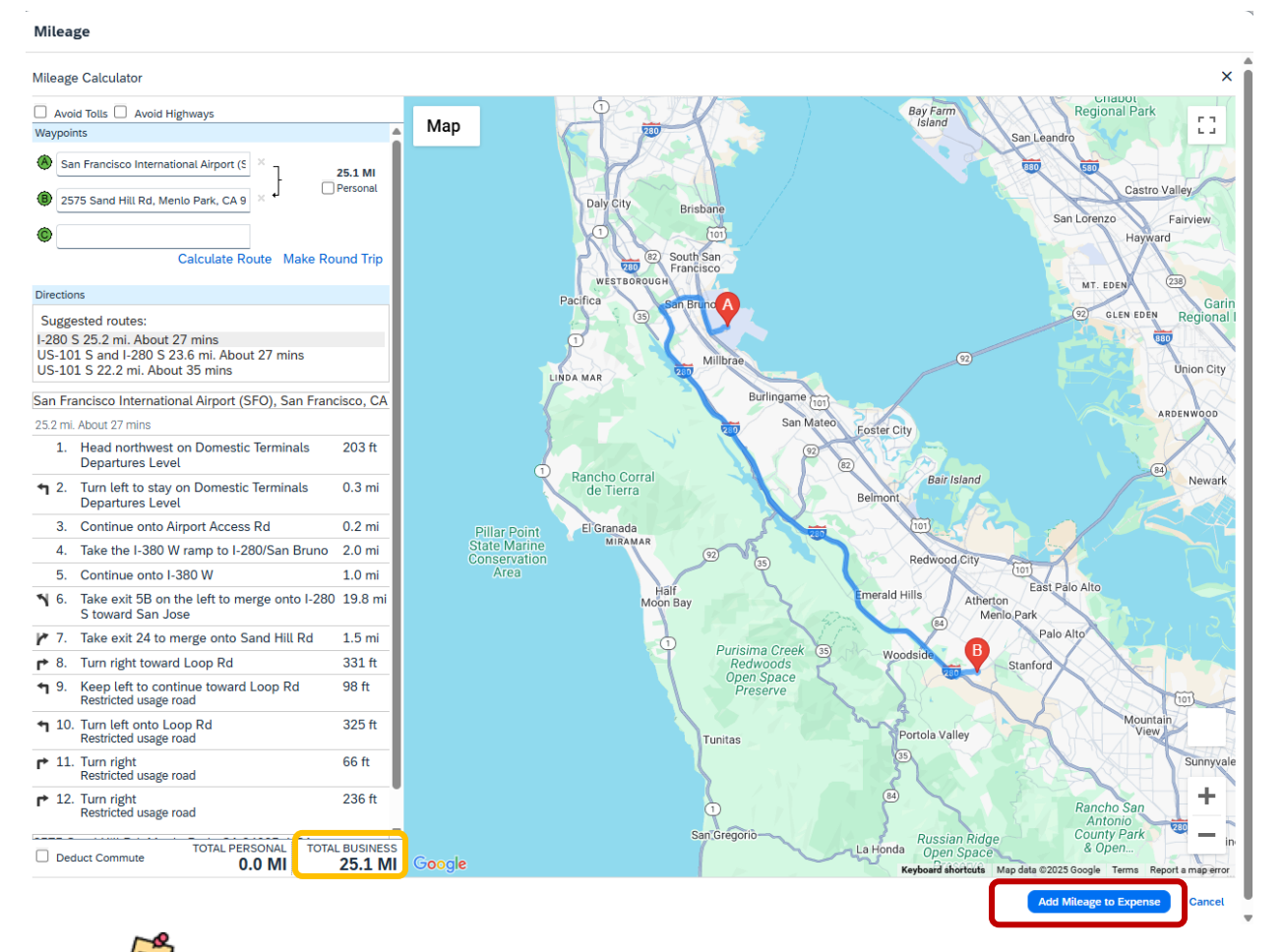

You can select '*Make Round Trip*' link to double up the mileage of your route.

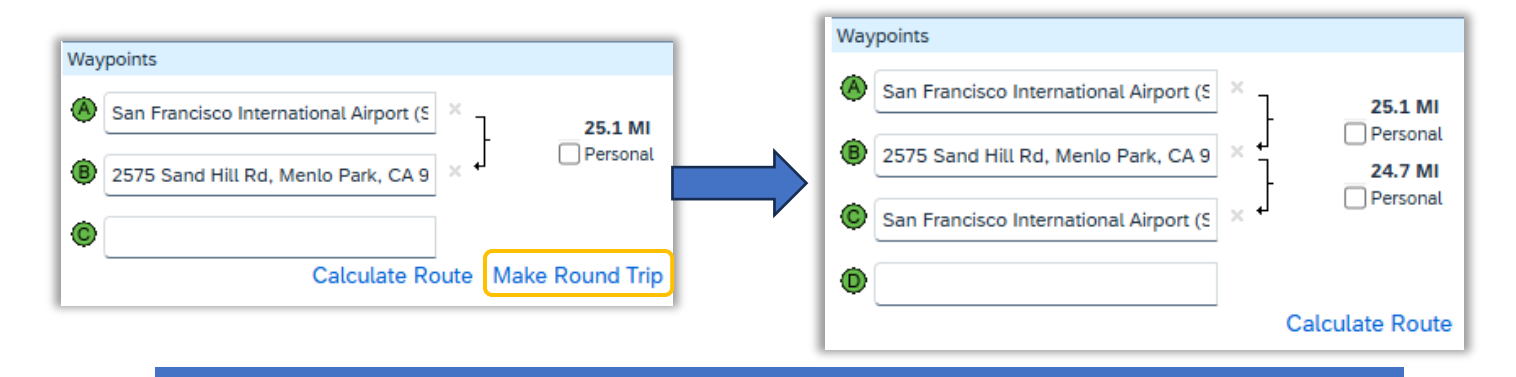

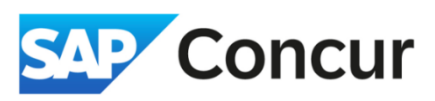

4. Select 'Save Expense' to add the car mileage expense to the expense report.

| xpense Type *                                                               |                                              | Transaction Date * |
|-----------------------------------------------------------------------------|----------------------------------------------|--------------------|
| Personal Car Mileage                                                        | × *                                          | 12/26/2024         |
| rom Location *                                                              | To Location *                                | Payment Type       |
| San Francisco International Airport (SFO), San F                            | 2575 Sand Hill Rd, Menlo Park, CA 94025, USA | Personal Card/Cash |
| 33.50                                                                       |                                              |                    |
| Comment to Approver<br>This is a round-trip personal mileage claim from SFG | D to SLAC.                                   |                    |
|                                                                             |                                              |                    |

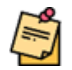

If your personal mileage amount is over \$75, please upload a map of your trip with the miles displayed as your receipt.